Estimados padres/Guardianes:

¡Tenemos buenas noticias para compartir! INSERT SCHOOL NAME y las Escuelas Públicas del Condado de Harford se han asociado con FEV Tutor para proporcionar apoyo académico gratuito y / o tutoría en todos los cursos de matemáticas, investigación, ciencia y estudios sociales. Este recurso está disponible para todos los estudiantes en los grados 3-12. FEV Tutor proporciona ayuda con la tarea, así como sesiones programadas, 24/7, todo el día, todos los días. El recurso estará disponible a partir de hoy, martes 1y 7 de enero de 2023. Consulte a continuación el desglose de cada una de las opciones.

Haga clic <u>AQUÍ</u> para ver una descripción general de FEV Tutor.

**Opción 1: Ayuda con la tarea:** esta opción se usa mejor cuando los estudiantes tienen dificultades con una tarea.

- Paso 1: Inicie sesión en el dispositivo del estudiante de HCPS
- Paso 2: Acceda a FEV Tutor a través de Clever.
  - \*Para acceder a los estudiantes de Clever deben ir a Canvas, seleccionar el icono de "ayuda" que se muestra como un signo de interrogación e iniciar sesión en su cuenta de HCPS. Busque "FEV Tutor" en la plataforma inteligente y seleccione el icono de FEV Tutor.
- Paso 3: Seleccione "¡Solicitar una sesión bajo demanda!"
- Paso 4: Seleccione el área temática
- Paso 5: Enviar

| (  |                                                        |                   |                                              |                                      |  |
|----|--------------------------------------------------------|-------------------|----------------------------------------------|--------------------------------------|--|
|    |                                                        | r G Select        | Language   V Welcome Jason Brown   Thur      | sday December 24, 2020 8:46 AM (EST) |  |
|    | Con Demand Session                                     | On Demand Session | Request an On-Demand Session!                |                                      |  |
|    | Session History                                        | Subject : *       | Math                                         | v                                    |  |
|    | Student Forum                                          | File Upload :     | Trigonometry                                 | v<br>vse & Upload                    |  |
|    | Pre & Post Test<br>Assignments<br>My Account & Profile | Question :*       | How do I find sin, cos, and tan of an angle? |                                      |  |
| ev | П нетр                                                 |                   | s                                            | Reset                                |  |

**Opción 2: Sesiones semanales programadas:** esta opción es la mejor para un soporte consistente, en una sola área temática.

- Paso 1: Inicie sesión en el dispositivo del estudiante de HCPS
- Paso 2: Acceda a FEV Tutor a través de Clever.
  - \*Para acceder a los estudiantes de Clever deben ir a Canvas, seleccionar el icono de "ayuda" que se muestra como un signo de interrogación e iniciar sesión en su cuenta de HCPS. Busque "FEV Tutor" en la plataforma inteligente y seleccione el icono de FEV Tutor.
- Paso 3: Programe una sesión de tutoría. Haga clic <u>AQUÍ</u> para saber cómo.
- Paso 4: Seleccione el botón rojo parpadeante "Su sesión ha comenzado, ¡Únase ahora!" a la hora programada.

| ■ 000 tutor          |             |        | r       |                      | 14/elcome H       | eather Sidoti   Frida | y, January 10, 2020 | 12:31 PM (EST) 😃 Logout  |
|----------------------|-------------|--------|---------|----------------------|-------------------|-----------------------|---------------------|--------------------------|
| 슈 Home               | My Dashby   | aard   |         |                      | and the second    |                       |                     | 2   Practice M/biteboard |
| A On Demand Session  | Wy Dashbo   | Jaru   |         | Tour session has     | tarteo, join Nowi | 2                     |                     | 2   Plactice Whiteboard  |
| 🔄 My Schedule        | -           |        |         |                      |                   |                       |                     |                          |
| 🗐 Session History    | My Schedule |        |         |                      |                   |                       |                     | Full Schedule            |
| 루 My Journey         |             | 4      | Innung  | 05 2020 (55000)      | 1 2020            |                       |                     |                          |
| My Progress Report   |             |        | January | 7 05, 2020 - January | 11, 2020          | <u> </u>              |                     |                          |
| B1 Student Forum     | Sunday      | Monday | Tuesday | Wednesday            | Thursday          | Friday                | Saturday            |                          |
| in suden rorom       | Jan 05      | 06     | 07      | 08                   | 09                | 10                    | 11                  |                          |
| NWEA MAP Testing     |             |        |         |                      |                   | 12:30PM               |                     | +                        |
| Pre & Post Test      |             |        |         |                      |                   | Math<br>Demo          |                     | Book a Session           |
| Assignments          |             | 6      |         |                      |                   |                       |                     |                          |
| My Account & Profile |             |        |         |                      |                   |                       |                     |                          |
| 評計 My Learning Plan  |             |        |         |                      |                   |                       |                     |                          |

## **Recursos de introducción:**

<u>Video de introducción</u> <u>Preguntas frecuentes</u> <u>Estilo de aprendizaje y opciones de comunicación</u> <u>Cómo usar las herramientas de pizarra y compartir contenido con los tutores</u>

Si tiene alguna pregunta sobre este programa de tutoría virtual gratuita, comuníquese directamente con FEV Tutor por correo electrónico a: md@fevtutor.com o llame al 855-763-2607. El equipo de soporte de FEV estará encantado de responder cualquier pregunta y trabajar con usted para crear una experiencia de tutoría personalizada que mejor se adapte a usted como alumno.

También puede comunicarse con Rebecca Pensero, Coordinadora de Instrucción Suplementaria y Tutoría, por correo electrónico a <u>Rebecca.Pensero@hcps.org</u>.

Tuyo en la educación,